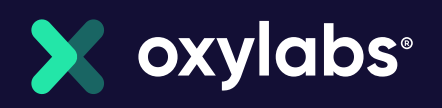

## 加入Oxylabs联盟计划

如何成为Oxylabs联盟成员的分步教 程

## 如何成为联盟成员:分步指南

1. 点击 Become affiliate(成为联盟成员) 或按照链接操作。 https://oxylabs.hasoffers.com/users/signup/

2. 选择两个复选框,然后点击 Continue(继续)。信息内容如下:

- 我已阅读并同意隐私政策
- 我接受cookies

| Privacy and Cookie Information 隐私和Cookie信息<br>This website uses cookies to store information on your computer to use this application. You will need to read and understand our F                                                                                                    | rivacy Policy be |
|----------------------------------------------------------------------------------------------------|------------------|
| Effective Date: October 4, 2018                                                                                                    |                  |
| Thank you for visiting the Oxylabs performance marketing partner network website (the "Site"). Oxylabs ("we", "us") is committed to protecting the privacy of your personally identifiable information. We provide this privacy policy ("Driveny Delive") is prefere any policy protecting the privacy of your personally identifiable information. |                  |
| □ I have read and agree to the privacy policy 我已阅读并同意隐私政策                                                                                                    |                  |
| □ I accept cookies 我接受cookies                                                                                                    |                  |
| Continue 继续                                                                                                    |                  |

3. 点击 Partner Sign up (合作伙伴注册):

. . . . .

| Login to Oxylabs 登录Oxylobs                      | Don't have an account y |  |
|-------------------------------------------------|-------------------------|--|
|                                                 | Partner Sign Up 合作伙伴注册  |  |
| Email: 电于邮件                                     | Advertiser Sign Up      |  |
| Password: <mark>密码</mark>                       |                         |  |
| Login Forgot Password?                          |                         |  |
| View our Privacy Policy                         |                         |  |
| You must have cookies enabled to use this site. |                         |  |

4. 然后输入您的帐户详细信息:

- a. 公司/姓名
- b. 地址第一行
- c. 地址第二行
- d. 城市
- e. 国家/地区
- f. 州/省郡
- g. 邮政编码
- h. 联系电话

## Partner Sign Up 合作伙伴注册

Apply to our network by submitting your information below. 通过提交以下信息申请加入我们的网络。

| Account Details 账户详情    |    |
|-------------------------|----|
|                         |    |
| Company / Name: * 公司/名称 |    |
|                         |    |
| Address 1:* 地址1         |    |
|                         |    |
| Address 2:              |    |
|                         |    |
| City: * <mark>城市</mark> |    |
|                         |    |
| Country: * 国家           |    |
| United States           | `` |
| State: * 🦮              |    |
| Alabama                 |    |
| Zipcode: * 邮政编号         |    |
|                         |    |
| Dhanait 中江              |    |
| Phone: * 电话             |    |

5. 输入您的用户详细信息:

- a. 邮件地址
- b. 密码
- c. 名
- d. 姓
- e. 头衔

| User Details 用户详情        |                                              |
|--------------------------|----------------------------------------------|
| E-mail Address: * 电子邮件   |                                              |
|                          |                                              |
| Password:* 密码            |                                              |
|                          |                                              |
| Confirm Password: * 确定密码 | Password must be between 8 and 16 characters |
|                          | 一 密码必须介于8到16个字符之间                            |
| First Name: * 省          |                                              |
| Land Marrie toth         |                                              |
| Last Name: * <u>9</u>    |                                              |
| Title: 头衔                |                                              |
|                          |                                              |

6. 选择两个复选框,然后点击Sign Up(注册),信息内容如下:

- 我同意Oxylabs的条款和条件
- 我特此同意并允许使用我和/或我公司的信息,包括与第三方共享,以评估、检测、预防或 以其他方式能够检测和预防恶意、无效或非法活动及/或一般欺诈预防

| □ I agree to the Terms and Conditions with Oxylabs                                                                                                    |            |
|----------------------------------------------------------------------------------------------------|------------|
| 我同意Oxylabs的条款和条件                                                                                                    |            |
| I hereby consent and allow the use of my and/or my company's information, including sharing with a third party, to assess, detect, prevent or otherwise enable detection and prevention of malicious, invalid or unlawful activity and/or general fraud pr | revention. |
| 我特此同意并允许使用我和/或我公司的信息,包括与第三方共享,以评估、检测、预防或以其他方式能够检测和预防恶意、无效或非法活动及/或一般欺诈预防                                                                                                    |            |
| Sign Up                                                                                                    |            |

7. 祝贺!您的联盟帐户已成功创建。您现在可以在此登录:<u>https://oxylabs.hasoffers.com/</u> 8. 要获取跟踪 URL,点击 Offers 然后点击 All Offers。

| ₽Oxylabs         |        |                          |         |
|------------------|--------|--------------------------|---------|
| ☆ Dashboard      |        | Daabbaard                |         |
| ⊊ Offers         | ^      | Dashboard                |         |
| All Offers       |        | Quick Stats: Last 7 Days |         |
| My Live Offers   |        | Quick Oluto. Euol / Duyo |         |
| Reports          | $\sim$ | IMPRESSIONS              | CLICKS  |
| Et Tools         | $\sim$ | 0                        | 0       |
|                  |        | NO DATA                  | NO DATA |
| 요 My Account     | $\sim$ | No Data                  | No Data |
| Account Manager: |        |                          |         |

9. 点击Oxylabs China。

| Offer | s: All Offers        |               |            |           |
|-------|----------------------|---------------|------------|-----------|
|       | Filters $\lor$       |               |            |           |
|       |                      |               |            |           |
| ID 🗸  | Preview              | Name 🗘        | Payout     | 7-Day EPC |
| 17    | Preview Landing Page | Oxylabs China | 50.00% CPS | New       |
|       |                      |               |            |           |

10. 您的跟踪链接将在页面顶部显示。在您的网站、电子邮件或其他渠道中使用这个链接,推广 Oxylabs服务并接收佣金。

| Oxylabs          |        |                                                                  |                                           |
|------------------|--------|------------------------------------------------------------------|-------------------------------------------|
| Ω Dashboard      |        | Ovulaba China                                                    |                                           |
| Offers           | ^      | Oxylabs China                                                    |                                           |
|                  |        | Your Tracking Link                                               |                                           |
|                  |        | https://oxylabs.go2cloud.org/aff_c?offer_id=17&aff_id=255        | C Tracking                                |
| Reports          | $\sim$ |                                                                  | Generate 1                                |
| tt Tools         | $\sim$ |                                                                  | ~~~~~~~~~~~~~~~~~~~~~~~~~~~~~~~~~~~~~~~   |
| S My Account     | $\sim$ | Customize Your Tracking Link Add Source Add Creative Add Sub IDs | Add Click ID Add Unique                   |
| Account Manager: |        | Add Affiliate Source                                             |                                           |
|                  |        | Add                                                              | You can view data aggregated by non-uniqu |
|                  |        |                                                                  |                                           |

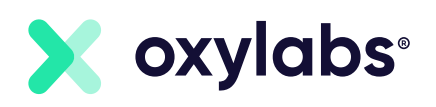

## 有什么问题吗?

如果您在加入我们的联盟计划时遇到问题,请随时联系我们以寻求帮助。

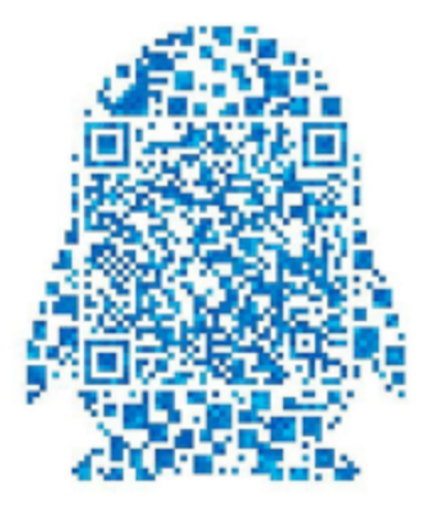

QQ二维码

QQ<mark>号</mark> 3122705365

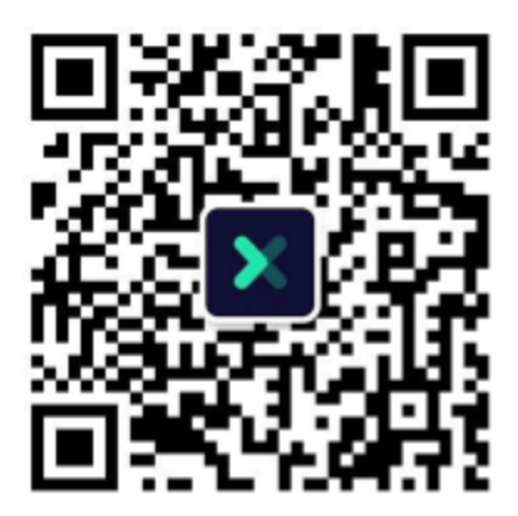

微信二维码

微信号 oxychina